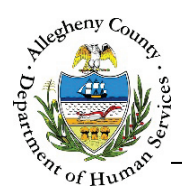

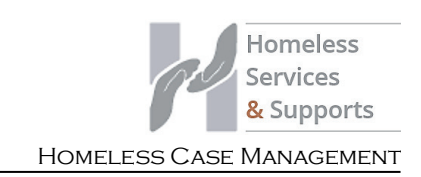

# **Case: Supports – HCM Job Aid**

The *Supports* screen allows users to view, edit, or add Supports to the case. Supports are individuals who support the family either in a professional or natural/community support capacity.

# Supports

| Support Category *            | Support                    | Type *                      | <b>Business Name</b>               |      | Prefix     |   |
|-------------------------------|----------------------------|-----------------------------|------------------------------------|------|------------|---|
| Select-                       | -Select-                   | $\checkmark$                |                                    |      |            |   |
| first Name *                  | Middle N                   | lame                        | Last Name                          |      | Birth Date |   |
|                               |                            |                             |                                    |      |            |   |
| Gender *                      | SSN                        |                             | Notes                              |      |            | P |
| Select-                       |                            |                             |                                    |      |            |   |
| imail                         | Active *                   |                             |                                    |      |            |   |
|                               | Yes                        | $\checkmark$                |                                    |      |            |   |
|                               |                            |                             |                                    |      |            |   |
| Address Phone<br>Address Type | A                          | address Summary             | Primary                            |      | Validated  |   |
| Address Phone<br>Address Type | A                          | uddress Summary             | Primary                            |      | Validated  |   |
| Address Phone<br>Address Type | A                          | uddress Summary             | Primary                            |      | Validated  | > |
| Address Phone<br>Address Type | Address Type *             | Address 1 *                 | Primary<br>Address 2               | City | Validated  | > |
| Address Phone<br>Address Type | Address Type *             | Address 1 *                 | Primary<br>Address 2               | City | Validated  | > |
| Address Phone<br>Address Type | Address Type *<br>-Select- | Address Summary Address 1 * | Primary<br>Address 2<br>Zip Code * | City | Validated  | > |

# Navigation

- 1. From the Dashboard : Locate the desired Case and click on the Case ID to bring the Case into focus.
  - a. Click on the Case Information tile. Then click on the Supports tile.

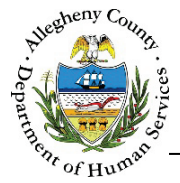

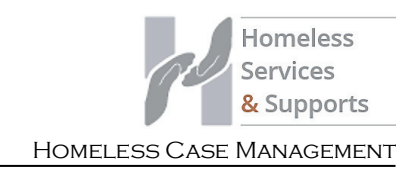

#### Supports

1. The Supports pane allows users to review, edit, MCI clear, add, or deactivate/activate Supports as well as change a Support to a Household Member.

| Add Support                                 | B Active  | e Supports         | ⊖ All Suppo | rts      |               |        |            |
|---------------------------------------------|-----------|--------------------|-------------|----------|---------------|--------|------------|
| First Name                                  | Last Name | Legal Sex Relation | Role        | Contact# | In Household? | Active | MCI ID     |
| Jane                                        | Smith     | Female             |             |          | Ν             | Yes    | 1000608940 |
| Iow 10 ♥ entries First Previous 1 Next Last |           |                    |             |          |               |        |            |

- a. The list will default to *Active Supports*. To view both active and deactivated Supports select the *All Supports* radio button.
- b. To add a new Support, click Add Support
- c. The *Supports* grid contains basic information about the Supports including their *Name, Legal Sex, Relation* (to the Head of Household), *Role, Contact #, In Household?* (Y/N), *Active* (Yes/No), and *MCI ID* (if the Support has been MCI Cleared).
- d. These buttons can be used to run an MCI Clearance on a Support, edit the Support's information, or move a Support to the Household.
  - i. To use the buttons in this section first select the desired Support from the grid by clicking on that line in the grid.

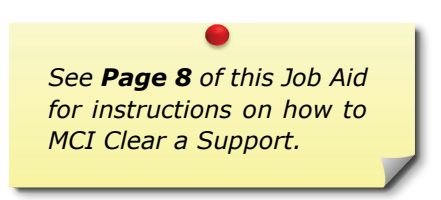

- 2. To view or edit a Support's information, click on the individual's line in the grid and click

  Edit
  - a. To close the *Supports* pop-up without making any changes click Cancel

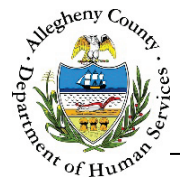

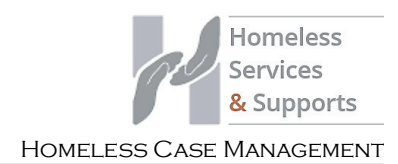

#### Creating a New Support

1. To create a new Support, click the

button.

2. The *Search Supports* pop-up will appear:

| Search Team Members     |                       |                 |            |                   |             |              |           |
|-------------------------|-----------------------|-----------------|------------|-------------------|-------------|--------------|-----------|
| First Name *            | Last Name *<br>Sunset | Gender * Female | Birth Dat  | e A               | Search Loca | ation B      |           |
| Search<br>Search Result | C                     |                 |            |                   |             |              |           |
| 🗘 MCLID 🇘               | First Name            | Last Name       | 🗘 Gender 🍦 | SupportCategoryNa | me 🗘 Busi   | iness Name 🍦 | Contact#  |
| 1000862694              | Sally                 | Sunset          | Female     |                   |             |              |           |
| Show 10 entries         |                       |                 |            |                   | First       | Previous 1   | Next Last |
| Client Information      | Contact Informatio    | n Notes         |            |                   |             |              |           |
| Name                    | Busin                 | ess Name        | Support    | Category          | s           | upport Type  |           |
| Sally Sunset            |                       |                 |            |                   |             |              |           |
| SSN                     | Gend                  | er              | Birth Dat  | e                 |             | /ICI ID      |           |
| 534157100               | Fema                  | le              | 5/6/199    | 0 12:00:00 AM     | 1           | 000862694    |           |
| Add To Referral         | Create Support        | Close           |            |                   |             |              |           |

Add Support

- a. Enter the *First Name, Last Name, Gender,* and *Birth Date* (if known). **Note:** Do not enter birth dates for Professional Supports.
- b. *Synergy Location*: This drop-down defaults to "Synergy". Supports can be searched for in all of Synergy or only in a specific program such as YSP, HCM, or ITM.
- c. Click the Search button to locate possible matches in the system. A list of possible matches will display in the *Search Result* grid. Click on a line in the grid to view that individual's information.
- d. Review the results including the information on the *Client Information, Contact Information,* and *Notes* tabs.
  - i. If there is a match in the *Search Result* grid, click the desired person's line in the *Search Result* grid and then click Add to Case.
  - ii. If none of the results match the person being added, click Create Support without selecting anyone from the *Search Results* grid.
- e. To close the Search Support pop-up without adding a support click

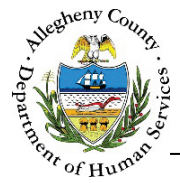

1.

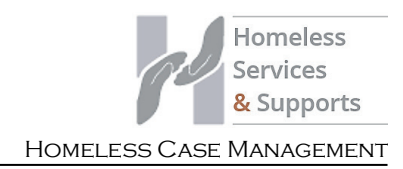

#### Completing the Supports pop-up

| apporto                                              |                                        |                 |            |         |            |
|------------------------------------------------------|----------------------------------------|-----------------|------------|---------|------------|
| Support Category *                                   |                                        | Support Type *  | Business N | lame    | Prefix     |
| -Select-                                             |                                        | -Select-        |            |         |            |
| First Name *                                         |                                        | Middle Name     | Last Name  |         | Birth Date |
| 9                                                    |                                        |                 |            |         |            |
| Gender *                                             |                                        | SSN             | Notes      |         |            |
| -Select-                                             | ~                                      |                 |            |         |            |
| Email                                                |                                        | Active *        |            |         |            |
|                                                      |                                        | Yes             |            |         |            |
| Address Phone                                        |                                        |                 |            |         |            |
|                                                      |                                        |                 |            | Primary | Validated  |
| Address Type                                         |                                        | Address Summary |            | ,       |            |
| Address Type                                         |                                        | Address Summary |            |         |            |
| Address Type                                         |                                        | Address Summary |            |         |            |
| Address Type                                         | Address Typ                            | Address Summary | Address 2  | City    |            |
| Address Type                                         | Address Typ<br>-Select-                | e * Address 1 * | Address 2  | Gity    | N          |
| Address Type Address Primary Address -Select- County | Address Typ<br>-Select-<br>Neighborhoo | Address Summary | Address 2  | City    |            |

- 2. Enter all of the relevant information for this Support in the *Supports* pop-up.
  - a. The Support can be made Active or Inactive at any time by selecting "Yes" or "No" from the Active drop-down.
  - b. Support Category, Support Type, First Name, Legal Sex and Active are all required in order to save a Support entry.
- Save Support 3. When the entire *Supports* pop-up has completed click at the bottom of the pop-up to save the information entered or changed.
- Cancel at the bottom of the pop-up will close the pop-up without saving any of the 4. Clicking information that was entered or changed.

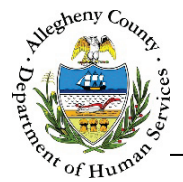

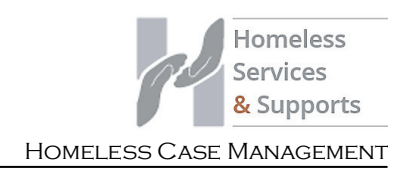

3. *Address* tab: Multiple addresses can be entered for the Support. The Support can also be saved without entering an address.

| Address Phor    | ne    |                |                            |                      |           |         |            |
|-----------------|-------|----------------|----------------------------|----------------------|-----------|---------|------------|
| Address Typ     | e     |                | Address                    | Summary              |           | Primary | Validated  |
| Home            |       |                | 1972 Clayton Ave Perry Sou | th Pittsburgh,PA, 15 | 214-3808  | No      | Yes 💼      |
| <               |       |                |                            |                      |           |         | >          |
| Primary Address | Addr  | ess Type *     | Address 1 *                | Address 2            | City      |         |            |
| -Select-        | Hom   | ne 🗸           | 123 N Main St              |                      |           |         | New        |
| County          | Neigh | nborhood/Mun   | icipality State            | Zip Code *           | Extension |         |            |
| -Select-        | -Sele | ect- 🔽         | -Select-                   | 15215                |           | Validat | te Address |
| earch Result    |       |                |                            |                      |           |         |            |
| Address Line 1  | ļ     | Address Line 2 | Municipality               | City                 | State     |         | Zip Code   |
| 123 N Main St   |       |                | Sharpsburg Borough         | Pittsburgh           | PA        |         | 15215-2018 |
|                 |       | ĥ              |                            |                      |           |         |            |
| Select          | Cre   | eate address   | s as entered               |                      |           |         |            |

- a. To enter a new address:
  - i. Select whether or not the address is the individual's *Primary Address, s*elect the *Address Type*, and enter all of the known address information.
- b. Click Validate Address; the Search Result list will then appear.
- c. If the *Search Result* list includes the desired address, click on the correct address in the grid and Click Select.
  - If the Correct address is not in the Search Result list, the Address Information can be updated and searched for again. To do so, edit the Address Information and click Validate Address
  - ii. If, after searching again, the address cannot be located in the Search Result list, the address can still be saved without validation by clicking Create address as entered. The address will appear in the Address grid with a "No" in the Validated? column to indicate that the Address has not been validated.
- d. If an address has been added in error, click the Delete Icon [  $\overline{\mathbf{m}}$  ] to the right of the address in the *Address* grid to delete.
- e. To add a new address, click

New

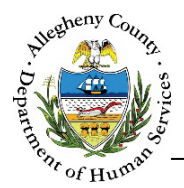

4. *Phone* tab: Multiple phone numbers can be entered for the Support. The Support can also be saved without entering a phone number.

| Addre          | Phon               | e       |               |                |                          |                 |          |
|----------------|--------------------|---------|---------------|----------------|--------------------------|-----------------|----------|
|                | Phone Typ          | e       | Phone#        |                | Primary Phone            | Phone Notes     |          |
|                | <u>Cell</u>        |         | (555) 555-555 | 5              | Yes                      | Call after 7pm. | <b>b</b> |
| Phone<br>-Sele | e Type *<br>ect- 🔽 | Phone#* | Phone Notes   | Prima<br>-Sele | ry Phone?<br>ect- V Save | BNew            | C        |

- a. To add a new phone number, click on the Phone tab:
  - i. *Phone Type*: Select the type of phone number being entered.
  - ii. *Phone Number*: Enter the 10-digit phone number.
  - iii. *Phone Notes*: If applicable, enter notes about the phone number.
  - iv. *Primary Phone?*: Use the drop-down to indicate whether or not this phone number is the primary phone number for this Support. Note that only one phone number can be marked as primary at any given time.
- b. Click **Save** to add this phone number to the *Phone* grid.
  - i. To edit an existing phone number, click on the desired number in the grid.
- c. To enter additional phone numbers, click
- d. If a phone number has been added in error, click the Delete Icon [ $\overline{\mathbf{m}}$ ] to the right of the phone number in the *Phone* grid to delete it.
- 5. Click Save Support at the bottom of the pop-up in order to save the information entered.
   Clicking Cancel will close the pop-up without saving any of the information entered or edited.

# Supports Recommendations

1. Supports Recommendations sub-pane: These recommendations come from the KIDS System when a Referral originates in KIDS.

| * | ✓ Supports recommendations |           |        |              |        |           |             |  |  |  |
|---|----------------------------|-----------|--------|--------------|--------|-----------|-------------|--|--|--|
|   | First Name                 | Last Name | Gender | Contact#     | System | MCIID     | Action      |  |  |  |
|   | Janet                      | Jones     | Female | 555-555-5555 | KIDS   | 123456789 | Add to Case |  |  |  |
|   |                            |           |        |              |        |           | ·           |  |  |  |

a. Click the Add to Case button to the right of the desired individual's line in the grid to add this person as a Support.

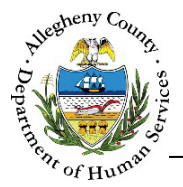

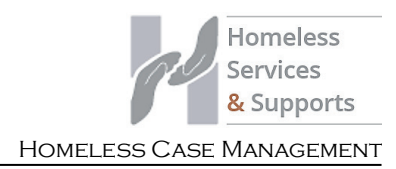

- b. The *Supports* pop-up will appear. Enter all of the relevant information for the Support and click Save Support
- c. To close the Supports pop-up without adding the individual, click <sup>Cancel</sup> within the Supports pop-up.

#### Adding a Support to the Household

- 1. Adding a Support to Household Members: Use this option if a Support has now become a Household Member.
  - a. Select the Support from the grid and click Add to Household. The individual will be moved from the *Supports* screen to the *Household Info* screen.

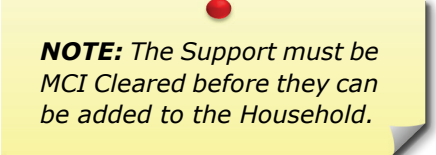

- 2. Adding a Household Member to Supports: Use this option if a Household Member has now become a Support.
  - a. On the **Household Info** screen select the individual and click Deactivate Member
  - b. The Deactivate/Activate Household Member pop-up will appear. Select "Member is now a support" from the Reason for Deactivation drop-down and click Save.

| Deactivate/Activate Household Member |                           |  |  |  |  |
|--------------------------------------|---------------------------|--|--|--|--|
| Member Name                          | Reason For Deactivation   |  |  |  |  |
| Suo Ghamer                           | Member is now a support 🔽 |  |  |  |  |
| Save                                 | Cancel                    |  |  |  |  |

c. The individual will be moved from the *Household Info* screen to the *Supports* screen.

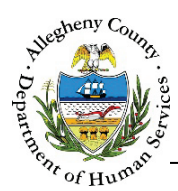

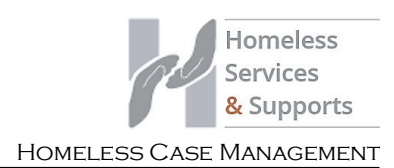

MCI (Master Client Index) Clearing

DHS' goal is to ensure that all services, connections, and information for an individual are connected to one ID, the Master Client Index ID (MCI ID).

The MCI Clearance process assists in this by helping to minimize the possibility of duplicate MCI IDs within DHS applications.

1. Individuals who have an MCI (Master Client Index) ID in the grid have already been cleared. Individuals can be re-cleared if new information is entered. To open the MCI Clearance pop-up

(*Client Search*), select the desired individual and click MCI Clearance below the *Supports* grid.

| Client Search         |                 |                  |             |            |               |               |            |           |
|-----------------------|-----------------|------------------|-------------|------------|---------------|---------------|------------|-----------|
| Person Search Result  | is              |                  |             |            |               |               |            |           |
| To create new men     | nber in MCI and | l assign it to s | selected h  | ousehold n | nember, click | on Create.    |            |           |
| Please enter first na | ame, last name, | , gender and     | birth date  | of the hou | isehold men   | ber to create | the MCI re | cord.     |
| Prefix                | First Name      |                  | Middle Name |            | Last Nam      | e             | Suf        | fix       |
|                       |                 |                  |             |            |               |               | -9         | Select- 🗸 |
| Gender                | DOB             |                  | SSN         |            | Race          |               |            |           |
|                       |                 |                  |             |            | None se       | elected 🗸     |            |           |
| Create                |                 |                  |             |            |               |               |            |           |
|                       |                 |                  |             |            |               |               |            |           |
| Potential Matches     |                 |                  |             |            |               |               |            |           |
| To associate an exis  | sting MCI mem   | ber to the se    | lected hou  | sehold me  | mber, click o | n Select.     |            |           |
| 💠 MCI ID 🔶 Prefi      | x 🖕 First       | 🖞 Middle         | 🛔 Last      | 🖞 Suffix   | 🖕 Gender      | ÷ DOB         | 🛔 SSN      | 🝦 % Match |
|                       |                 |                  |             |            |               |               |            |           |
| Show 10 v ent         | ries            |                  |             |            |               | irst Proviou  | . 1        | Novt Last |
| Select                |                 |                  |             |            | Г             | iist Pieviot  |            | NEXL LASI |
| Sciele                |                 |                  |             |            |               |               |            |           |
| Detail Information    |                 |                  |             |            |               |               |            |           |
| Client Information    | Contact Info    | ormation         | DHS Invo    | lvement    |               |               |            |           |
| MCI ID                |                 | Name             |             |            |               | DOB           |            |           |
|                       |                 |                  |             |            |               |               |            |           |
| SSN                   |                 | Gende            | r           |            |               | Race          |            |           |
|                       |                 |                  |             |            |               |               |            |           |
|                       |                 |                  |             |            |               |               |            |           |
| Cancel                |                 |                  |             |            |               |               |            |           |

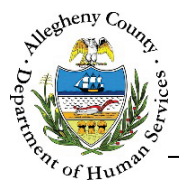

2. The *Person Search Results* section contains the information that has been entered in this Case for this individual. Compare this information to the *Potential Matches* section.

| Person Search Res  | ults                    |                              |                           |                 |
|--------------------|-------------------------|------------------------------|---------------------------|-----------------|
| To create new me   | ember in MCI and assign | n it to selected household m | ember, click on Create.   |                 |
| Please enter first | name, last name, gende  | er and birth date of the hou | sehold member to create t | the MCI record. |
| Prefix             | First Name              | Middle Name                  | Last Name                 | Suffix          |
|                    | Ben                     |                              | Smith                     | -Select- 💙      |
| Gender             | DOB                     | SSN                          | Race                      |                 |
|                    | 02004/1990              |                              | None selected 🗸           |                 |
| Create             |                         |                              |                           |                 |

a. The *Potential Matches* section contains a grid of all possible matches. Note the *% Match* column. This percentage refers to how likely it is that the desired individual is this person based on the demographic data entered.

| otential Match | ies         |          |              |               |          |                  |              |       |           |
|----------------|-------------|----------|--------------|---------------|----------|------------------|--------------|-------|-----------|
| To associate a | an existing | MCI memb | er to the se | elected house | hold mei | mber, click on S | Select.      |       |           |
| MCI ID         | 🕴 Prefix    | 🗍 First  | 🛔 Middle     | 🛓 Last        | ≜ Suffix | 🖕 Gender         | ÷ DOB        | 🛔 SSN | 🖕 % Match |
| 1000608262     |             | October  |              | November      | -        | Female           | 05/06/1998   |       | 91        |
| how 10 🔽       | entries     |          |              |               |          | Fi               | rst Previous | 1     | lext Last |
| Select         |             |          |              |               |          |                  |              |       |           |

i. To view more information on the Potential Match, click on the person's name in the grid. The *Detail Information* tabs (*Client Information, Contact Information* and *DHS Involvement*) will update to include that person's information.

| Detail Information |                                     |      |  |  |  |
|--------------------|-------------------------------------|------|--|--|--|
| Client Information | Contact Information DHS Involvement |      |  |  |  |
| MCI ID             | Name                                | DOB  |  |  |  |
| SSN                | Gender                              | Race |  |  |  |
|                    |                                     |      |  |  |  |

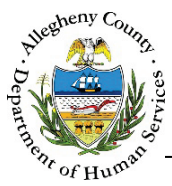

#### DEPARTMENT OF HUMAN SERVICES Allegheny County, Pennsylvania

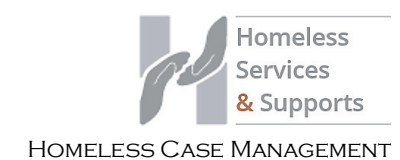

| ary                                  | Pri                   | mary Phone                         | Туре                  | Primary Phon                                                      | e #                                                                                                    | Email              |                                                                                                    |
|--------------------------------------|-----------------------|------------------------------------|-----------------------|-------------------------------------------------------------------|----------------------------------------------------------------------------------------------------|--------------------|----------------------------------------------------------------------------------------------------|
|                                      |                       | Primary Phone Type                 |                       | Primary Phone #                                                   |                                                                                                    | Email              |                                                                                                    |
| n                                    |                       |                                    |                       |                                                                   |                                                                                                    |                    |                                                                                                    |
| ient Information Contact Information |                       | formation                          | DHS Involv            | /ement                                                            |                                                                                                    |                    |                                                                                                    |
| atus Op<br>Da                        | ien<br>ite            | Case/Referra<br>Updated Da         | al Last<br>te         | Paid Service Last U<br>Date(KIDS-Only)                            | pdated Ri<br>ID                                                                                                    | eferral /Case<br>) | Worker<br>Name                                                                                                    |
|                                      |                       |                                    |                       |                                                                   |                                                                                                    |                    |                                                                                                    |
|                                      | n Co<br>atus Op<br>Da | n Contact Inf<br>atus Open<br>Date | n Contact Information | n DHS Involv<br>atus Open Case/Referral Last<br>Date Updated Date | n Contact Information DHS Involvement<br>atus Open Case/Referral Last Paid Service Last U<br>Date Updated Date Date(KIDS-Only) | n DHS Involvement  | n Contact Information DHS Involvement atus Open Case/Referral Last Paid Service Last Updated Date Updated Date (IdDS-Only) ID |

- 3. After reviewing the *Person Search Results*, determine whether the individual is one of the potential matches.
  - a. If the desired individual is one of the potential matches, select that Potential Match in the grid and click Select.

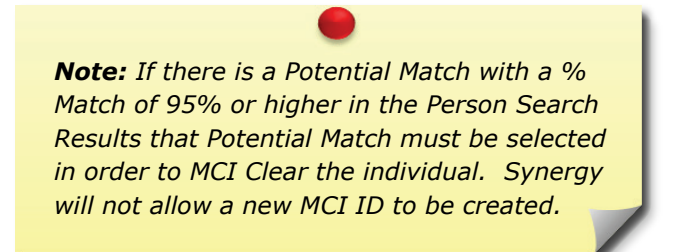

- b. If the desired individual is NOT one of the potential matches, click <sup>Create</sup> to create a new MCI ID for this individual.
- c. To close the MCI *Client Search* pop-up without creating or selecting an MCI ID, click Cancel

# For more information...

For assistance, please contact the Allegheny County Service Desk at <u>ServiceDesk@AlleghenyCounty.US</u> or call 412-350-HELP (4357). Select Option 2 for the DHS Service Desk.

To access iService, go to: <u>https://servicedesk.alleghenycounty.us</u>

This and other Job Aids can be found at: <u>http://s3.amazonaws.com/dhs-application-support/index.htm</u>